## Webbregistrering för studenter på Historiska institutionen

För att logga in på Studentportalen <u>www.student.lu.se</u> använder du dig av ditt Studentkonto. Om du tidigare har läst någon kurs vid Lunds universitet har du ett Studentkonto (alla studenter vid Lunds universitet får automatiskt ett Studentkonto). Om det är första gången du läser en kurs vid Lunds universitet kommer du att få e-post till den e-postadress du angivit hos <u>antagning.se</u> med instruktioner om hur du aktiverar ditt Studentkonto. Glöm inte att notera och spara dina kontouppgifter.

För mer info om att byta lösenord och aktivera konto, se <u>www.student.lu.se</u>

1) Logga in på studentportalen <u>www.student.lu.se</u> med ditt Studentkonto.

2) Välj fliken "Registrering", sedan tjänsten "Kurs-/programregistrering".

3) Välj "Välj termin" och klicka sedan på "Fortsätt" – då listas de tillgängliga alternativ som du kan registrera dig på den aktuella terminen.

4) Bocka för kurs som du vill registrera dig på och klicka på "Fortsätt".

5) Granska och godkänn din registrering genom att klicka på "Registrera dig".

6) Du får en bekräftelse på att registreringen är utförd. Dubbelkolla dock att allt är ok genom att klicka på den lilla pilen vid "Visa registreringar" – dina utförda registreringar visas.

7) Du kan också se dina registreringar under "Studieinfo" > "Resultat och registreringar".

**Obs!** För att behålla din plats på kursen måste webbregistrering göras inom en viss period, se din kallelse. Om du inte registrerar dig inom angiven tid innebär detta att du automatiskt lämnar återbud till din plats på utbildningen. Din plats går vidare till den som är reservplacerad.

Om du inte får upp något registreringsalternativ och i stället får ett meddelande som säger att "Webbregistrering inte är möjlig" så innebär det att kursen för tillfället inte är öppen för registrering. Om du inte lyckas registrera dig så måste du kontakta Historiska institutionen innan registreringstiden gått ut. Detta gäller även om du är antagen med villkor.

Observera även att den första föreläsningen är obligatorisk. Frånvaro från det obligatoriska uppropet medför att platsen på kursen går förlorad. Din webbregistrering tas bort om du inte har meddelat förhinder vid detta tillfälle.

Utbildningsadministratör: Ingegerd Christiansson: <u>hist@hist.lu.se (046-222 79 60)</u>

Studievägledare: Anna Wallette: <u>studievagledare@hist.lu.se</u> (046-222 79 62)

## Webbregistrering studenter på grund- och avancerad nivå

Logga in på studentportalen och välj Kurs-/programregistrering.

| EUNDS U                                  | NIVERSITET                           | DECISTREDING                | OTUDIEINE   | O TENTAMEN EVAMEN 6                                               | KADDIÄD.   | Sök     |
|------------------------------------------|--------------------------------------|-----------------------------|-------------|-------------------------------------------------------------------|------------|---------|
| SIAKI                                    | STUDIEAVGIFT                         | REGISTREKING                | STUDIEINF   | IENTAMEN, EXAMEN & I                                              | KAKKIAK    | SERVICE |
| SUPPORT                                  | MINA INSTÄLL                         | Kurs-/programregistrerin    | ng          |                                                                   |            |         |
|                                          |                                      | Anmälan till kurs inom pr   | ogram       |                                                                   |            |         |
|                                          |                                      | Tacka nej till antagning    |             | IÄNKAR                                                            |            | 3.2     |
|                                          |                                      | Anmäla tidigt avbrott på    | kurs        |                                                                   |            |         |
| Information frå                          | n Studentreceptioner                 | n                           |             | Service och stöd vid Lunds universite                             | et         |         |
| Du är försäkrad so                       | m student. Läs mer på gr             | atisstudentförsäkring.se    |             | <u>Service och stöd</u>                                           |            |         |
| Studentreceptione<br>Stora Algatan 4 i L | en är öppen måndag till fre<br>.und. | edag klockan 10-14. Besök o | ss gärna på | Universitetsbiblioteket                                           |            |         |
| Välkommen!                               |                                      |                             |             | Universitetsbiblioteket webplats     Lovisa (bibliotekskatalogen) |            |         |
| Studentservice via                       | a Facebook                           |                             |             | LUBSearch (universitetets elektroniska b                          | pibliotek) |         |

## Välj termin och klicka på Fortsätt.

|                                                                                                    | STUDIEAVGIFT                                                                                                    | REGISTRERING                                                                                                    | STUDIEINFO                                       | TENTAMEN, EXAMEN & KARRIÄR | SERVICE       | SUPPORT           |
|----------------------------------------------------------------------------------------------------|----------------------------------------------------------------------------------------------------|----------------------------------------------------------------------------------------------------|--------------------------------------------------|----------------------------|---------------|-------------------|
| MINA IN                                                                                                    | ISTÄLLNINGA DO                                                                                                    | OKTORAND                                                                                                    |                                                  |                            |               |                   |
|                                                                                                    |                                                                                                    |                                                                                                    |                                                  |                            |               |                   |
| RS-/PROGRAM                                                                                                    | MREGISTRERING                                                                                                    |                                                                                                    |                                                  |                            | 🔶 Återgå till | instrumentpanelen |
|                                                                                                    |                                                                                                    | 、 、 、 、 ·                                                                                                    |                                                  |                            |               |                   |
| Välj termin                                                                                                    | Välj program/kurser                                                                                                    | > Granska > Kvittens                                                                                                    | l i i i i i i i i i i i i i i i i i i i          |                            |               |                   |
|                                                                                                    |                                                                                                    |                                                                                                    |                                                  |                            |               |                   |
|                                                                                                    |                                                                                                    |                                                                                                    |                                                  |                            |               |                   |
| gistrering p                                                                                                    | på program och kurs                                                                                                    |                                                                                                    |                                                  |                            |               |                   |
| <b>egistrering p</b><br>är kan du regis                                                                                       | <b>på program och kurs</b><br>istrera dig på program eller kurs/e                                                                                                    | er du är antagen till samt se dina                                                                                                    | tidigare registreringar.                         |                            |               | ]                 |
| <b>egistrering p</b><br>är kan du regis<br>m du inte regis                                                                    | <b>på program och kurs</b><br>istrera dig på program eller kurs/e<br>istrerar dig riskerar du att mista d                                                                                                    | er du är antagen till samt se dina<br>lin plats och platsen kan erbjudas                                                                              | tidigare registreringar.<br>annan sökande.       |                            |               |                   |
| egistrering p<br>är kan du regis<br>m du inte regis<br>åder det oklarh                                                        | <b>Då program och kurs</b><br>istrera dig på program eller kurs/e<br>istrerar dig riskerar du att mista d<br>rheter angående dina uppgifter soi                                                                              | er du är antagen till samt se dina<br>lin plats och platsen kan erbjudas<br>m visas, vänd dig till din institutior                                    | tidigare registreringar.<br>annan sökande.<br>n. |                            |               |                   |
| ar kan du regis<br>m du inte regis<br>åder det oklarh<br>m du efter att d                                                     | <b>Då program och kurs</b><br>istrera dig på program eller kurs/<br>istrerar dig riskerar du att mista d<br>heter angående dina uppgifter so<br>: du registrerat dig avbryter dina s                                         | er du är antagen till samt se dina<br>lin plats och platsen kan erbjudas<br>m visas, vänd dig till din institutior<br>itudier måste du meddela detta. | tidigare registreringar.<br>annan sökande.<br>n. |                            |               |                   |
| ar kan du regis<br>är kan du regis<br>m du inte regis<br>åder det oklarh<br>m du efter att o                                  | Då program och kurs<br>istrera dig på program eller kurs/d<br>istrerar dig riskerar du att mista d<br>heter angående dina uppgifter son<br>du registrerat dig avbryter dina s                                                | er du är antagen till samt se dina<br>lin plats och platsen kan erbjudas<br>m visas, vänd dig till din institutior<br>tudier måste du meddela detta.  | tidigare registreringar.<br>annan sökande.<br>n. |                            |               |                   |
| egistrering p<br>är kan du regis<br>m du inte regis<br>åder det oklarh<br>m du efter att o                                    | bå program och kurs<br>istera dig på program eller kurs/a<br>istrerar dig riskerar du att mista d<br>rheter angående dina uppgifter so<br>i du registrerat dig avbryter dina s                                               | er du är antagen till samt se dina<br>in plats och platsen kan erbjudas<br>m visas, vänd dig till din institutio<br>tudier måste du meddela detta.    | tidigare registreringar.<br>annan sökande.<br>n. |                            |               |                   |
| egistrering p<br>är kan du regis<br>m du inte regis<br>åder det oklarh:<br>m du efter att o<br>ermin<br>@ Hösten              | bå program och kurs<br>istrera dig på program eller kurs/d<br>istrerar dig riskerar du att mista d<br>heter angående dina uppgifter sor<br>du registrerat dig avbryter dina s<br>n 2015                                      | er du är antagen till samt se dina<br>in plats och platsen kan erbjudas<br>m visas, vänd dig till din institution<br>tudier måste du meddela detta.   | tidigare registreringar.<br>annan sokande.<br>n. |                            |               |                   |
| egistrering p<br>är kan du regis<br>m du inte regis<br>åder det oklart<br>m du efter att d<br>ermin<br>@ Hösten<br>\$ Våren 2 | På program och kurs<br>istrera dig på program eller kurs/e<br>istrerar dig riskerar du att mista d<br>heter angående dina uppgifter so<br>i du registrerat dig avbryter dina s<br>du registrerat dig avbryter dina s<br>2015 | er du är antagen till samt se dina<br>in plats och platsen kan erbjudas<br>m visas, vänd dig till din institutio<br>itudier måste du meddela detta.   | tidigare registreringar.<br>annan sokande.<br>n. |                            |               |                   |

Här visas dina antagningar till program, kurser och/eller utbyten. Till höger i tabellen får du ett meddelande om webbregistrering inte är möjlig.

| ST                                      | ART                                                                                                    | STUDII                                                  | EAVGIFT                                                          | REGISTRERI                                                   | ۹G و                      | TUDIEI           | NFO TE                                                  | NTA                 | MEN         | , EXAMEI                           | 1 & KA                         | RRIÄI                                     | R                     | SERVIC              | E S          | SUPPORT     |
|-----------------------------------------|----------------------------------------------------------------------------------------------------|---------------------------------------------------------|------------------------------------------------------------------|--------------------------------------------------------------|---------------------------|------------------|---------------------------------------------------------|---------------------|-------------|------------------------------------|--------------------------------|-------------------------------------------|-----------------------|---------------------|--------------|-------------|
| MI                                      | INA INST                                                                                                    | ÄLLNIN                                                  | NGA DO                                                           | KTORAND                                                      |                           |                  |                                                         |                     |             |                                    |                                |                                           |                       |                     |              |             |
|                                         |                                                                                                    |                                                         |                                                                  |                                                              |                           |                  |                                                         |                     |             |                                    |                                |                                           |                       |                     |              |             |
| RS-/                                    | /PROGRAMRE                                                                                                  | GISTRERIN                                               | G                                                                |                                                              |                           |                  |                                                         |                     |             |                                    |                                |                                           |                       | 🔶 Återg             | å till instr | umentpanele |
|                                         |                                                                                                    |                                                         |                                                                  |                                                              |                           |                  |                                                         |                     |             |                                    |                                |                                           |                       |                     |              |             |
|                                         |                                                                                                    |                                                         | and the second state                                             | sten 2015 Gra                                                |                           | Kvittens         |                                                         |                     |             |                                    |                                |                                           |                       |                     |              |             |
| Väl                                     | lj termin 🔷                                                                                                 | Välj pro                                                | gram, kurser no                                                  |                                                              |                           |                  |                                                         |                     |             |                                    |                                |                                           |                       |                     |              |             |
| Väļ                                     | lj termin ).                                                                                                | Välj pro                                                | gram, kurser no                                                  |                                                              |                           |                  |                                                         |                     |             |                                    |                                |                                           |                       |                     |              |             |
| Väl<br>älj vi                           | l <b>j termin</b>                                                                                           | Välj pro                                                | u vill registrera dig                                            | ı på. Om du är antagen m                                     | ed villkor, v             | änd dig till dir | n institution.                                          |                     |             |                                    |                                |                                           |                       |                     |              |             |
| Väl<br>älj vi                           | lj termin                                                                                                   | Välj pro<br>ch kurser du                                | yraniy kurser no                                                 | ı på. Om du är antagen m                                     | ed villkor, v             | änd dig till dir | n institution.                                          |                     |             |                                    |                                |                                           |                       |                     |              |             |
| Väļ<br>ālj vi<br><b>ālj p</b>           | lj termin                                                                                                   | Välj pro<br>ch kurser du<br>ingående                    | yranny kurser no<br>1 vill registrera diç<br>kurser              | ı på. Om du är antagen m                                     | ed villkor, v             | änd dig till dir | n institution.                                          |                     |             |                                    |                                |                                           |                       |                     |              |             |
| Väļ<br>ālj vi<br><b>ālj p</b><br>Prog   | lj termin<br>ilka program o<br>program och<br>ram<br>Progterm                                               | Välj pro<br>ch kurser du<br>ingående<br>Progra          | yranny Kurser no<br>u vill registrera dig<br>kurser<br>m Benämn  | ı på. Om du är antagen m                                     | ed villkor, v             | änd dig till dir | n institution.                                          | 9                   |             | Re                                 | gistrering                     | s- period                                 | _                     | Mi                  | eddelande    |             |
| Välj<br>älj vi<br><b>älj p</b><br>Prog  | lj termin<br>ilka program or<br>program och<br>ram<br>Progterm<br>1                                         | Välj pro<br>ch kurser du<br>ingående<br>Progra<br>SGSMA | a vill registrera dig<br>kurser<br>n Benämi<br>Kandida           | ı på. Om du är antagen m<br>ing<br>tprogram i Service Mana   | ed villkor, v             | änd dig till dir | n institution.<br>Inriktnin<br>Health M                 | g<br>anagen         | nent        | Re<br>20                           | gistrering<br>15-08-24         | s- period<br>- 2015-12                    | -31                   | M                   | eddelande    |             |
| Väļ<br>alj vi<br><b>älj p</b><br>Prog   | lj termin<br>ilka program or<br>program och<br>ram<br>Progterm<br>1                                         | Välj pro<br>ch kurser du<br>ingående<br>Progra<br>SGSMA | u vill registrera dig<br>kurser<br>m Benämi<br>Kandida           | g på. Om du är antagen m<br>ing<br>tprogram i Service Mana:  | ied villkor, v.<br>jement | änd dig till dir | n institution.<br>Inriktnin<br>Health M                 | g<br>anagen         | nent        | Re<br>20                           | gistrering<br>15-08-24         | s- period<br>- 2015-12                    | -31                   | M                   | eddelande    |             |
| Väl<br>älj vi<br>älj p<br>Prog          | lj termin<br>ilka program o<br>program och<br>Progterm<br>1                                                 | Välj pro<br>ch kurser di<br>ingående<br>Progra<br>SGSMA | u vill registrera diç<br>kurser<br>m Benämı<br>Kandida           | ing<br>tprogram i Service Mana-                              | pement                    | änd dig till dir | n institution.<br>Inriktnin<br>Health M                 | g<br>lanagen        | nent        | Re<br>20                           | gistrering<br>15-08-24         | s- period<br>- 2015-12                    | -31                   | M                   | eddelande    |             |
| Väl<br>alj vi<br>älj p<br>Prog<br>älj k | lj termin<br>ilka program o<br>program och<br>ram<br>Progterm<br>1                                          | Välj pro<br>ch kurser di<br>ingående<br>Progra<br>SGSMA | u vill registrera di<br>kurser<br>Benämu<br>Kandida              | ing<br>tprogram i Service Mana                               | jement                    | änd dig till dir | n institution.<br>Inriktnin<br>Health M                 | g<br>anagen         | nent        | Re<br>20                           | gistrering:<br>15-08-24        | s- period<br>- 2015-12                    | :-31                  | M                   | eddelande    |             |
| Väl<br>älj vi<br>älj p<br>Prog          | lj termin<br>ilka program o<br>program och<br>ram<br>Progterm<br>1<br>curser<br>er<br>Registrerings-<br>tvo | Välj pro<br>ch kurser di<br>ingående<br>Progra<br>SGSMA | u vill registrera di<br>kurser<br>Marser<br>Kandida<br>Benämning | y på. Om du är antagen n<br>ling<br>itprogram i Service Mana | jement                    | änd dig till dir | n institution.<br>Innktnin<br>Health M<br>Pošng aktuell | g<br>anagen<br>Takt | nent<br>Tid | Re<br>20<br>Undervisnings-<br>form | gistrering:<br>15-08-24<br>Ort | s- period<br>- 2015-12<br>Start-<br>vecka | -31<br>Slut-<br>vecka | M<br>Registrerings- | eddelande    | Meddelande  |

Bocka för det/de alternativ som du vill registrera dig på och klicka på Fortsätt.

| 51                                  | TART                                                                                                    | STUDI                                                          | EAVGIFT                                                                                  | REGISTRERING                                                                          | G S                   | TUDIE                         | INFO TE                                                               | NTA                  | MEN                | N, EXAME                        | EN & KA                                      | RRIÄI                                            | ł                               | SERVICI                                            | E S                    | UPPORT      |
|-------------------------------------|----------------------------------------------------------------------------------------------------|----------------------------------------------------------------|------------------------------------------------------------------------------------------|---------------------------------------------------------------------------------------|-----------------------|-------------------------------|-----------------------------------------------------------------------|----------------------|--------------------|---------------------------------|----------------------------------------------|--------------------------------------------------|---------------------------------|----------------------------------------------------|------------------------|-------------|
| M                                   | INA INST                                                                                                    | ÄLLNI                                                          | NGA D                                                                                    | OKTORAND                                                                              |                       |                               |                                                                       |                      |                    |                                 |                                              |                                                  |                                 |                                                    |                        |             |
| 85-                                 | PROGRAMRE                                                                                                    | GISTRERIN                                                      | NG                                                                                       |                                                                                       |                       |                               |                                                                       |                      |                    |                                 |                                              |                                                  |                                 | 🔶 Återg                                            | aå till instru         | mentpanelen |
|                                     |                                                                                                    |                                                                |                                                                                          |                                                                                       |                       |                               |                                                                       |                      |                    |                                 |                                              |                                                  |                                 |                                                    |                        |             |
| Väl                                 | lj termin 🔷                                                                                                    | Välj pro                                                       | ogram/kurser h                                                                           | östen 2015 🔷 Gransl                                                                   | ka 🔪                  | Kvittens                      | )                                                                     |                      |                    |                                 |                                              |                                                  |                                 |                                                    |                        |             |
|                                     |                                                                                                    |                                                                |                                                                                          |                                                                                       |                       |                               |                                                                       |                      |                    |                                 |                                              |                                                  |                                 |                                                    |                        |             |
|                                     |                                                                                                    |                                                                |                                                                                          | -                                                                                     |                       |                               |                                                                       |                      |                    |                                 |                                              |                                                  |                                 |                                                    |                        |             |
| lj vi                               | ilka program o                                                                                                    | ch kurser d                                                    | du vill registrera di                                                                    | 'g på. Om du är antagen med                                                           | d villkor, vå         | and dig till di               | in institution.                                                       |                      |                    |                                 |                                              |                                                  |                                 |                                                    |                        |             |
| lj vi                               | ilka program o                                                                                                    | ch kurser d                                                    | du vill registrera d                                                                     | ig på. Om du är antagen mec                                                           | l villkor, vä         | and dig till di               | in institution.                                                       |                      |                    |                                 |                                              |                                                  |                                 |                                                    |                        |             |
| lj vi                               | rilka program or<br>program och                                                                                             | ch kurser d<br>ingående                                        | du vill registrera d<br>e <b>kurser</b>                                                  | ig på. Om du är antagen mec                                                           | l villkor, vä         | and dig till di               | in institution.                                                       |                      |                    |                                 |                                              |                                                  |                                 |                                                    |                        |             |
| lj vi<br>lj F                       | rilka program or<br>program och<br>gram                                                                                     | ch kurser d                                                    | du vill registrera d<br>e kurser                                                         | ig på. Om du är antagen mec                                                           | l villkor, vä         | and dig till di               | in institution.                                                       |                      |                    |                                 |                                              |                                                  |                                 |                                                    |                        |             |
| lj vi<br>lj F                       | program och<br>program och<br>pram<br>Progterm                                                                              | ch kurser d<br>ingående<br>Progra                              | du vill registrera d<br>e <b>kurser</b><br>am Benäm                                      | ig på. Om du är antagen mec<br>ning                                                   | l villkor, vå         | and dig till di               | In Institution.                                                       | ıg                   |                    |                                 | Registrerings                                | s- period                                        |                                 | M                                                  | leddelande             |             |
| lj vi<br>Ij <b>r</b><br>og          | program och<br>program och<br>ram<br>Progterm<br>1                                                                          | ingående<br>Progra                                             | e kurser<br>am Benäm<br>IA Kandid                                                        | ig på. Om du är antagen mec<br>ning<br>atprogram i Service Manager                    | d villkor, vå         | and dig till di               | Institution.                                                          | ig<br>lanage         | ment               | 1                               | Registrerings<br>2015-08-24                  | 5- period<br>- 2015-12                           | -31                             | M                                                  | Ieddelande             |             |
| lj vi<br><b>Ij r</b><br>09          | program och<br>program och<br>Progterm<br>1                                                                                 | ch kurser d<br>ingående<br>Progra<br>SGSM                      | e kurser<br>am Benäm<br>IA Kandid                                                        | ig på. Om du är antagen mec<br>ining<br>atprogram i Service Manager                   | d villkor, vå<br>ment | and dig till di               | In institution.                                                       | ig<br>lanage         | nent               |                                 | Registrering:<br>2015-08-24                  | - period<br>- 2015-12                            | -31                             | M                                                  | leddelande             |             |
| lj vi<br>lj <b>i</b><br>og          | rogram och<br>program och<br>program<br>Progterm<br>1                                                                       | ingående<br>Progra<br>SGSM                                     | e kurser<br>am Benäm<br>1A Kandid                                                        | ig på. Om du är antagen mec<br>ining<br>atprogram i Service Manager                   | d villkor, vå         | and dig till di               | In institution.                                                       | ig<br>lanage         | ment               |                                 | Registrering:<br>2015-08-24                  | 5- period<br>- 2015-12                           | -31                             | M                                                  | leddelande             |             |
| lj vi<br>lj F<br>19                 | program och<br>program och<br>ram<br>Progterm<br>1<br>kurser                                                                | ingående<br>Progra<br>SGSM                                     | e kurser<br>am Benäm<br>1A Kandid                                                        | ig på. Om du är antagen mec<br>ining<br>atprogram i Service Manager                   | nent                  | and dig till di               | In institution.                                                       | ig<br>lanage         | ment               | 1                               | Registrering:<br>2015-08-24                  | - period<br>- 2015-12                            | -31                             | M                                                  | leddelande             |             |
| lj vi<br>lj f<br>og<br>Ij k<br>urs  | iilka program och<br>program och<br>progterm<br>1<br>kurser                                                                 | ingående<br>Progra<br>SGSM                                     | du vill registrera d<br>e kurser<br>am Benäm<br>IA Kandid                                | ig på. Om du är antagen mec<br>ining<br>atprogram i Service Manager                   | nent                  | and dig till di               | In institution.                                                       | ig<br>lanage         | ment               | 1                               | Registrering:<br>2015-08-24                  | s- period<br>- 2015-12                           | -31                             | M                                                  | leddelande             |             |
| lj vi<br>lj f<br>rog<br>Ij k<br>urs | iilka program och<br>program och<br>Progterm<br>1<br>kurser<br>er<br>Registrerings-<br>bro                                  | ch kurser d<br>ingående<br>Progra<br>SGSM                      | e kurser<br>am Benäm<br>IA Kandid<br>Benämning                                           | ig på. Om du är antagen med<br>ining<br>atprogram i Service Manager                   | ment                  | Program                       | In institution.                                                       | ig<br>lanage<br>Takt | ment               | Undervisnings                   | Registrering:<br>2015-08-24                  | s- period<br>- 2015-12<br>Start-<br>verka        | -31<br>Slut-                    | M.<br>Registrerings- I                             | leddelande<br>period I | Meddelande  |
| lj vi<br>lj F<br>og                 | iika program och<br>program och<br>Progterm<br>1<br>kurser<br>er<br>Registrerings-<br>typ<br>Förstagångs-<br>registrerings- | ch kurser d<br>ingående<br>Progra<br>SGSM<br>Kurskod<br>FEKA90 | du vill registrera d<br>e kurser<br>am Benäm<br>IA Kandid<br>Benämning<br>Företagsekonom | ig på. Om du är antagen med<br>ining<br>atprogram i Service Manager<br>i: Grundkurs i | ment<br>Hp<br>30.0    | Program<br>Fristående<br>kurs | Inriktnin<br>Inriktnin<br>Health N<br>Poäng aktuell<br>termin<br>30.0 | anage<br>Takt        | nent<br>Tid<br>DAG | Undervisnings<br>form<br>Normal | Registrering:<br>2015-08-24<br>- Ort<br>Lund | period<br>- 2015-12<br>Start-<br>vecka<br>201536 | -31<br>Slut-<br>vecka<br>201602 | Mi<br>Registrerings-<br>2015-08-24 -<br>2015-12-30 | period                 | Meddelande  |

Granska och godkänn din registrering genom att klicka på Registrera dig.

| 51                         | ART                                                                                          | STUDI                                                           | EAVGIFT                                                                       | REGISTR                                                                              | ERING.                                                           | STUDIE    | INFO I                                    | TENTA                     | MEI   | N, EXAMEN                              | & KA                        | RRIÄI                                  | ł                     | SERVICE                  | SUPPORT                |
|----------------------------|----------------------------------------------------------------------------------------------|-----------------------------------------------------------------|-------------------------------------------------------------------------------|--------------------------------------------------------------------------------------|------------------------------------------------------------------|-----------|-------------------------------------------|---------------------------|-------|----------------------------------------|-----------------------------|----------------------------------------|-----------------------|--------------------------|------------------------|
| MI                         | INA INSTÀ                                                                                    | ÄLLNIJ                                                          | NGA                                                                           | OOKTORAND                                                                            | -                                                                |           |                                           |                           |       |                                        |                             |                                        |                       |                          |                        |
|                            |                                                                                              |                                                                 |                                                                               |                                                                                      | -                                                                |           |                                           |                           |       |                                        |                             |                                        |                       |                          |                        |
| s-/                        | PROGRAMREC                                                                                   | ISTRERIN                                                        | G                                                                             |                                                                                      |                                                                  |           |                                           |                           |       |                                        |                             |                                        |                       | 🔶 Återgå                 | till instrumentpaneler |
|                            |                                                                                              |                                                                 |                                                                               |                                                                                      |                                                                  |           |                                           |                           |       |                                        |                             |                                        |                       |                          |                        |
|                            |                                                                                              |                                                                 |                                                                               |                                                                                      |                                                                  | Kuittono  |                                           |                           |       |                                        |                             |                                        |                       |                          |                        |
| Välj                       |                                                                                              |                                                                 | gram/kurser l                                                                 | osten 2015                                                                           | Granska                                                          | KVILLEIIS |                                           |                           |       |                                        |                             |                                        |                       |                          |                        |
| Välj                       | j termin                                                                                     | Välj pro                                                        | gram/Rurser h                                                                 | losten 2015                                                                          | Granska / I                                                      | Kvitteris |                                           |                           |       |                                        |                             |                                        |                       |                          |                        |
| Välj<br>Insl               | j termin 🔪<br>ka dina val och                                                                | Välj pro<br>genomför                                            | registreringen                                                                | genom att klicka på "F                                                               | Registrera dig"-ki                                               | happen.   |                                           |                           |       |                                        |                             |                                        |                       |                          |                        |
| Välj<br>ansl               | j termin 📏<br>ka dina val och                                                                | Välj pro<br>genomför                                            | gram/Rurser f<br>registreringen                                               | genom att klicka på "F                                                               | Granska<br>Registrera dig"-ki                                    | happen.   |                                           |                           |       |                                        |                             |                                        |                       |                          |                        |
| Välj<br>ansl               | j termin<br>ka dina val och<br>s <b>ka och godk</b>                                          | Välj pro<br>genomför<br>änn regis                               | gram/Rurser f<br>registreringen<br><b>;treringar</b>                          | genom att klicka på "k                                                               | Registrera dig"-k                                                | happen.   |                                           |                           |       |                                        |                             |                                        |                       |                          |                        |
| Välj<br>ansk<br>ans        | j termin<br>ka dina val och<br>ska och godk<br>ram                                           | Välj pro<br>genomför<br>änn regis                               | gram/Rurser f<br>registreringen<br>streringar                                 | genom att klicka på "f                                                               | Registrera dig"-k                                                | happen.   |                                           |                           |       |                                        |                             |                                        |                       |                          |                        |
| Välj<br>ansk<br>ans        | j termin<br>ka dina val och<br>s <b>ka och godk</b><br>ram<br>Progterm                       | Välj pro<br>genomför<br>änn regis                               | gram/Rurser f<br>registreringen<br>streringar<br>m Ben                        | genom att klicka på "f                                                               | Registrera dig"-k                                                | happen.   | Inrik                                     | tning                     |       | Regi                                   | strerings                   | - period                               |                       | Med                      | idelande               |
| Välj<br>ansk<br>ans        | j termin<br>ka dina val och<br>ska och godk<br>ram<br>Progterm<br>1                          | Välj pro<br>genomför<br>änn regis<br>Progra<br>SGSM/            | gram/Rurser f<br>registreringen<br>streringar<br>m Ben<br>A Kan               | genom att klicka på "f<br>imning<br>lidatprogram i Service                           | e Management                                                     | happen.   | Inrik                                     | tning<br>th Manag         | ement | Regi<br>2015                           | strerings                   | - period<br>2015-12                    | -31                   | Med                      | idelande               |
| Välj<br>ansk<br>ans        | j termin<br>ka dina val och<br>ska och godk<br>ram<br>Progterm<br>1                          | Valj pro<br>genomför<br>änn regis<br>Progra<br>SGSM/            | gram/Kurser f<br>registreringen<br>streringar<br>Im Ben<br>A Kan              | genom att klicka på "f<br>genom att klicka på "f<br>imning<br>lidatprogram i Service | e Management                                                     | happen.   | Inrik<br>Healt                            | tning<br>th Manag         | ement | Regi<br>2015                           | trerings<br>-08-24 -        | - period<br>2015-12                    | -31                   | Med                      | idelande               |
| välj<br>ansk<br>ans<br>ogu | j termin<br>ka dina val och<br>ska och godk<br>ram<br>Progterm<br>1<br>Progterm              | Valj pro<br>genomför<br>änn regis<br>Progra<br>SGSM/            | gram/Kurser (<br>registreringen<br>streringar<br>im Ben<br>A Kan              | genom att klicka på "f<br>imning<br>iidatprogram i Service                           | e Management                                                     | happen.   | Inrik<br>Healt                            | tning<br>th Manag         | ement | Regi<br>2015                           | trerings<br>-08-24 -        | - period<br>2015-12                    | -31                   | Med                      | idelande               |
| välj<br>ansl<br>ans<br>ans | j termin<br>ka dina val och<br>ska och godk<br>ram<br>Progterm<br>1<br>Registrerings-<br>typ | Valj pro<br>genomför<br>änn regis<br>Progra<br>SGSM/<br>Kurskod | gramykurser i<br>registreringen<br>streringar<br>Im Ben<br>A Kan<br>Benämning | genom att klicka på "f<br>imning<br>jidatprogram i Service                           | Grafiska<br>Registrera dig <sup>*</sup> -k<br>e Management<br>Hp | Program   | Inrik<br>Healt<br>Poäng aktuell<br>termin | tning<br>th Manag<br>Taki | ement | Regi<br>2015<br>Undervisnings-<br>form | trerings<br>-08-24 -<br>Ort | - period<br>2015-12<br>Start-<br>vecka | -31<br>Slut-<br>vecka | Med<br>Registrerings- pe | idelande               |

Du får en bekräftelse på att registreringen är utförd. Dubbelkolla dock att allt är ok genom att klicka på den lilla pilen vid Visa registreringar!

| STÄLLNINGA DOKTORANI                               |                                                                                       |                                                       |                                                                                                    |
|----------------------------------------------------|---------------------------------------------------------------------------------------|-------------------------------------------------------|----------------------------------------------------------------------------------------------------|
|                                                    |                                                                                       |                                                       |                                                                                                    |
|                                                    | _                                                                                     |                                                       |                                                                                                    |
|                                                    |                                                                                       | 🔶 Återgå till in                                      | nstrumentpanelen                                                                                          |
| rser hösten 2015 👌 Granska 👌 Kvi                   | tens                                                                                  |                                                       |                                                                                                    |
| 1                                                  |                                                                                       |                                                       |                                                                                                    |
| egistreringar" for att se genomforda registreringa | r.                                                                                    |                                                       |                                                                                                    |
|                                                    |                                                                                       |                                                       |                                                                                                    |
|                                                    | min hösten 2015 och har genomfört den                                                 |                                                       |                                                                                                    |
| (U                                                 | urser hösten 2015 Granska Kvit<br>registreringar" för att se genomförda registreringa | registreringar" för att se genomförda registreringar. | Atergå till ir  urser hösten 2015 Granska Kvittens  registreringar" för att se genomförda registreringar. |

Om allt gått bra ska du kunna se utförda registreringar:

| -                                                       | AKI                                                                                                    | STUDI                                                           | EAVGIFT                                                                     | REGISTRERING                                                                      | STUDIEINF                             | 0 TI                                                             | ENTAN                                                             | IEN,        | EXA        | MEN & KARRIÄR                                                                 |                   | SERVICE                                                | SUPPORT                                              |
|---------------------------------------------------------|----------------------------------------------------------------------------------------------------|-----------------------------------------------------------------|-----------------------------------------------------------------------------|-----------------------------------------------------------------------------------|---------------------------------------|------------------------------------------------------------------|-------------------------------------------------------------------|-------------|------------|-------------------------------------------------------------------------------|-------------------|--------------------------------------------------------|------------------------------------------------------|
| M                                                       | INA INST                                                                                                    | ÄLLNI                                                           | NGA D                                                                       | OKTORAND                                                                          |                                       |                                                                  |                                                                   |             |            |                                                                               |                   |                                                        |                                                      |
|                                                         |                                                                                                    |                                                                 |                                                                             |                                                                                   |                                       |                                                                  |                                                                   |             |            |                                                                               |                   |                                                        |                                                      |
| RS-/                                                    | PROGRAMRE                                                                                                    | GISTRERIN                                                       | 1G                                                                          |                                                                                   |                                       |                                                                  |                                                                   |             |            |                                                                               |                   | 🔶 Återgå till                                          | instrumentpaneler                                    |
| 1.001                                                   | i hannaina 💧                                                                                                    | 1000                                                            | d                                                                           |                                                                                   | 10-111                                |                                                                  |                                                                   |             |            |                                                                               |                   |                                                        |                                                      |
| vai                                                     | j termin                                                                                                    | Valj pro                                                        | igram/kurser ho                                                             | sten 2015 / Granska /                                                             | Kvittens                              |                                                                  |                                                                   |             |            |                                                                               |                   |                                                        |                                                      |
| n re                                                    | gistrering är k                                                                                                    | lar. Klicka j                                                   | på "Visa registreri                                                         | ngar" för att se genomförda regist                                                | reringar.                             |                                                                  |                                                                   |             |            |                                                                               |                   |                                                        |                                                      |
|                                                         |                                                                                                    |                                                                 |                                                                             |                                                                                   |                                       |                                                                  |                                                                   |             |            |                                                                               |                   |                                                        |                                                      |
|                                                         |                                                                                                    |                                                                 |                                                                             |                                                                                   |                                       |                                                                  |                                                                   |             |            |                                                                               |                   |                                                        |                                                      |
|                                                         |                                                                                                    |                                                                 |                                                                             |                                                                                   |                                       |                                                                  |                                                                   |             |            |                                                                               |                   |                                                        |                                                      |
| 0                                                       | Regist                                                                                                    | eringar n                                                       | nottagna                                                                    |                                                                                   |                                       |                                                                  |                                                                   |             |            |                                                                               |                   |                                                        |                                                      |
| 0                                                       | <b>Regist</b> i<br>Vi har n                                                                                                 | <b>eringar n</b><br>ottagit reg                                 | nottagna<br>istreringar för                                                 | för                                                                               | termin hösten 2015 oc                 | har genomf                                                       | ört dem.                                                          |             |            |                                                                               |                   |                                                        |                                                      |
| 0                                                       | <b>Regist</b> i<br>Vi har m                                                                                                 | r <b>eringar n</b><br>ottagit reg                               | nottagna<br>istreringar för                                                 | för                                                                               | termin hösten 2015 oc                 | har genomf                                                       | ört dem.                                                          |             |            |                                                                               |                   |                                                        |                                                      |
| Döl                                                     | Registi<br>Vi har m<br>lj registrerin                                                                                       | r <b>eringar n</b><br>Iottagit reg<br><b>gar</b>                | nottagna<br>istreringar för                                                 | för                                                                               | termin hösten 2015 oc                 | har genomf                                                       | ört dem.                                                          |             |            |                                                                               |                   | _                                                      |                                                      |
| O                                                       | Registi<br>Vi har m<br>lj registrerin<br>streringar hö                                                                      | reringar n<br>Iottagit reg<br>gar<br>sten 201                   | nottagna<br>istreringar för                                                 | for                                                                               | termin hösten 2015 oc                 | har genomf                                                       | ört dem.                                                          |             |            |                                                                               |                   | ✓ = Genom                                              | ıförda registreringar                                |
| Dölegis                                                 | Registi<br>Vi har m<br>lj registrerin<br>treringar hö<br>ram                                                                | reringar n<br>iottagit reg<br>gar<br>sten 201                   | nottagna<br>istreringar för<br>5<br>am Benån                                | for n                                                                             | termin hösten 2015 oc                 | har genomf                                                       | ört dem.                                                          |             |            | Registrerings- period                                                         |                   | ⊘ = Genom                                              | nförda registreringar                                |
| <ul> <li>Dölegis</li> <li>rog</li> <li>O</li> </ul>     | Registi<br>Vi har m<br>lj registrerin<br>treringar hö<br>ram<br>Progterm<br>1                                               | gar<br>sten 201                                                 | nottagna<br>istreringar för<br>5<br>am Benän<br>IA Kandit                   | för ming<br>Jatprogram i Service Management                                       | termin hösten 2015 oc                 | har genomf                                                       | ört dem.<br>ing<br>Managerr                                       | ient        |            | Registrerings- period<br>2015-08-24 - 2015-12-1                               | 31                | ✓ = Genom Medde                                        | förda registreringar                                 |
| <ul> <li>Döl<br/>egis</li> <li>rog</li> <li></li> </ul> | Registo<br>Vi har m<br>lj registrerin<br>treringar hö<br>Progterm<br>1                                                      | reringar r<br>lottagit reg<br>gar<br>sten 201<br>Progra<br>SGSM | nottagna<br>istreringar för<br>5<br>am Benän<br>IA Kandid                   | for<br>nning<br>Jatprogram i Service Management                                   | termin hösten 2015 oc                 | har genomf<br>Inriktr<br>Health                                  | ört dem.<br>ing<br>Managerr                                       | ient        |            | Registrerings- period<br>2015-08-24 - 2015-12-1                               | 31                | ♥ = Genom Medde                                        | nförda registreringar                                |
| Döl<br>egis<br>rog                                      | Registo<br>Vi har m<br>lj registrerin<br>treringar hö<br>Progterm<br>1<br>ende kurser                                       | gar<br>sten 201<br>SGSM                                         | nottagna<br>istreringar för<br>5<br>am Benän<br>IA Kandid                   | för i<br>nning<br>datprogram i Service Management                                 | termin hösten 2015 oc                 | har genomf<br>Inriktr<br>Health                                  | ört dem.<br>ing<br>Managerr                                       | ent         |            | Registrerings- period<br>2015-08-24 - 2015-12-1                               | 31                | 💽 = Genom<br>Medde                                     | iforda registreringar                                |
| <ul> <li>Dölegis</li> <li>rog</li> <li>ngå</li> </ul>   | Registr<br>Vi har m<br>Ij registrerin<br>treringar hö<br>Progterm<br>1<br>ende kurser<br>Registrerings<br>typ               | gar<br>sten 201<br>SGSM                                         | nottagna<br>istreringar för<br>5<br>am Benäm<br>IA Kandia<br>Benämning      | for<br>nning<br>Jatprogram i Service Management                                   | termin hösten 2015 oc                 | har genomf<br>Inriktr<br>Health<br>Program                       | ört dem.<br>ing<br>Managerr<br>Poäng<br>aktuell<br>termin         | ent<br>Takt | Tid        | Registrerings- period<br>2015-08-24 - 2015-12-12<br>Undervisnings- form       | 31<br>Ort         | 💽 = Genom<br>Medde<br>Registrerings- p                 | iforda registreringar<br>lande<br>eriod              |
| Döl<br>egis<br>rog                                      | Registr<br>Vi har m<br>Ij registrerin<br>treringar hö<br>ram<br>Progterm<br>1<br>ende kurser<br>Registrerings<br>typ<br>FFG | gar<br>sten 201<br>Kurskod<br>FEKA90                            | nottagna<br>istreringar för<br>5<br>am Benän<br>IA Kandis<br>Företagsekonom | för<br>hing<br>datprogram i Service Management<br>ni: Grundkurs i företagsekonomi | termin hösten 2015 oc<br>Poäng<br>30. | har genomf<br>Inriktr<br>Health<br>Program<br>Fristående<br>kurs | ört dem.<br>ing<br>Managerr<br>Poäng<br>aktuell<br>termin<br>30.0 | Takt        | Tid<br>DAG | Registrerings- period<br>2015-08-24 - 2015-12-1<br>Undervisnings- form<br>NML | 31<br>Ort<br>Lund | = Genom     Medde     Registrerings- p 2015-08-24 - 20 | iforda registreringar<br>lande<br>eriod<br>115-12-30 |

Du kan också se dina registreringar under Studieinfo > Resultat och registreringar.

| 🕲 Lunds  | UNIVERSITET   |              |                        |          |                      |         |         |
|----------|---------------|--------------|------------------------|----------|----------------------|---------|---------|
| START    | STUDIEAVGIFT  | REGISTRERING | STUDIEINFO             | TENTAMI  | EN, EXAMEN & KARRIÄR | SERVICE | SUPPORT |
| MINA INS | STÄLLNINGA DO | OKTORAND     | Resultat & registrerin | ıgar     |                      |         |         |
|          |               |              | Ladokutdrag och stud   | lieintyg |                      |         |         |

## Välj fliken Registreringar:

| Termin     | Program       | Inriktning    | Progterm      | Benämning                           |                 |            |           |      | Нр                    | Registrerings-<br>typ |
|------------|---------------|---------------|---------------|-------------------------------------|-----------------|------------|-----------|------|-----------------------|-----------------------|
| H15        | SGSMA         | HEAL          | 1             | Kandidatprogram i Service Managemen | it              |            |           |      | 180                   | FFG                   |
|            |               |               |               |                                     |                 |            |           |      |                       |                       |
| ursregis   | treringar     |               |               |                                     |                 |            |           |      |                       |                       |
| Termin     | Kurskod       | Benämning     | )             |                                     | Program         | Startvecka | Slutvecka | Hp   | Registrerings-<br>typ | Avbrottsdatum         |
| H15        | FEKA90        | Företagsel    | conomi: Gru   | ndkurs i företagsekonomi            | Fristående kurs | 201536     | 201602    | 30.0 | FFG                   |                       |
| H14        | HARA04        | Handelsrät    | t: Juridisk ö | versiktskurs                        | Fristående kurs | 201436     | 201444    | 15.0 | FFG                   |                       |
| V14        | GEOA74        | Geologi: N    | aturkatastro  | fer och jordens krafter             | Fristående kurs | 201405     | 201422    | 7.5  | FFG                   |                       |
|            |               |               |               |                                     |                 |            |           |      |                       |                       |
| Itbytesst  | udier         |               |               |                                     |                 |            |           |      |                       |                       |
| Jet sakna  | s utbytesstu  | dier          |               |                                     |                 |            |           |      |                       |                       |
|            |               |               |               |                                     |                 |            |           |      |                       |                       |
| tudieupp   | ehăll         |               |               |                                     |                 |            |           |      |                       |                       |
| Du har ing | iet studieupp | oehäll regist | rerat         |                                     |                 |            |           |      |                       |                       |